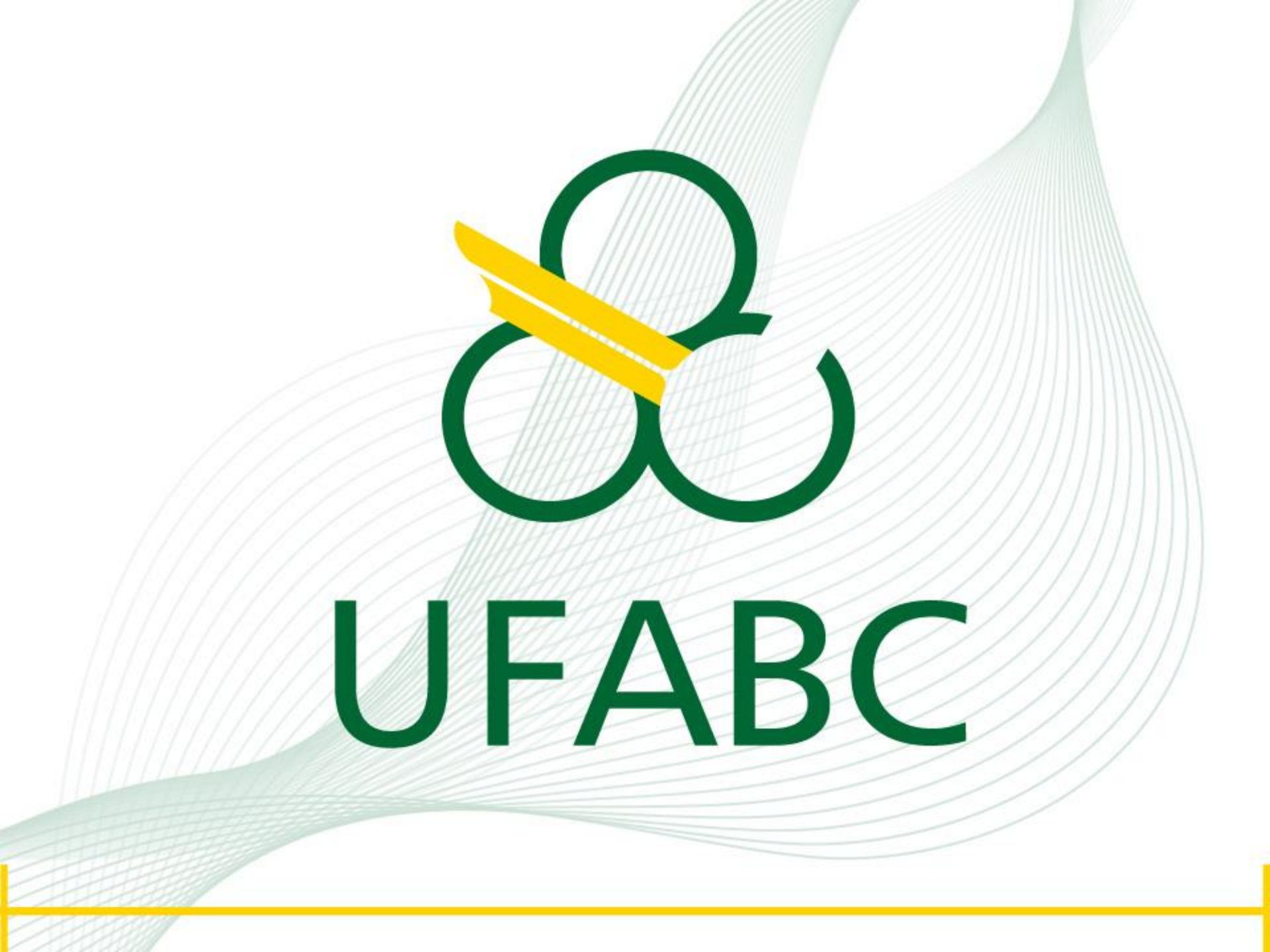

## **TUTORIAL** Plataforma SciFinder

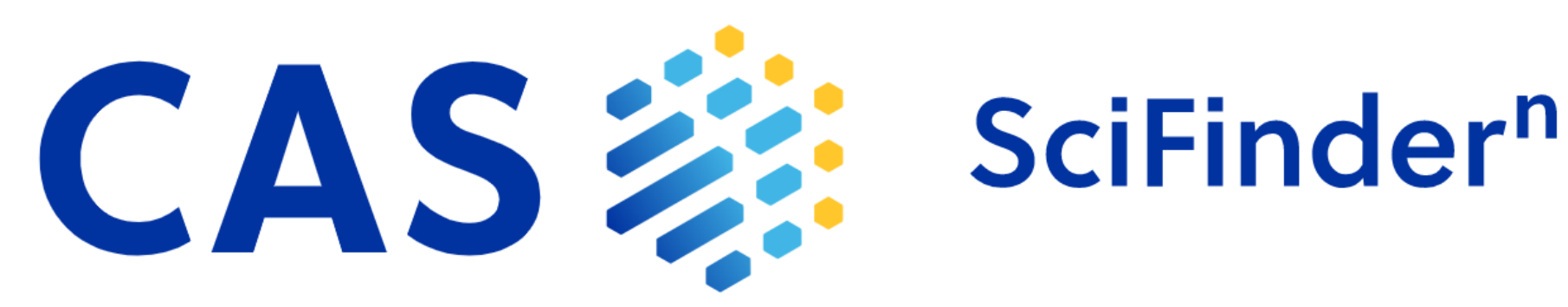

# ACESSANDO A PLATAFORMA SCIFINDER A PARTIR DO PORTAL DE PERIÓDICOS DA CAPES

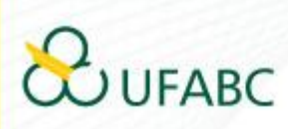

## **ACESSE:**

### www.periodicos.capes.gov.br

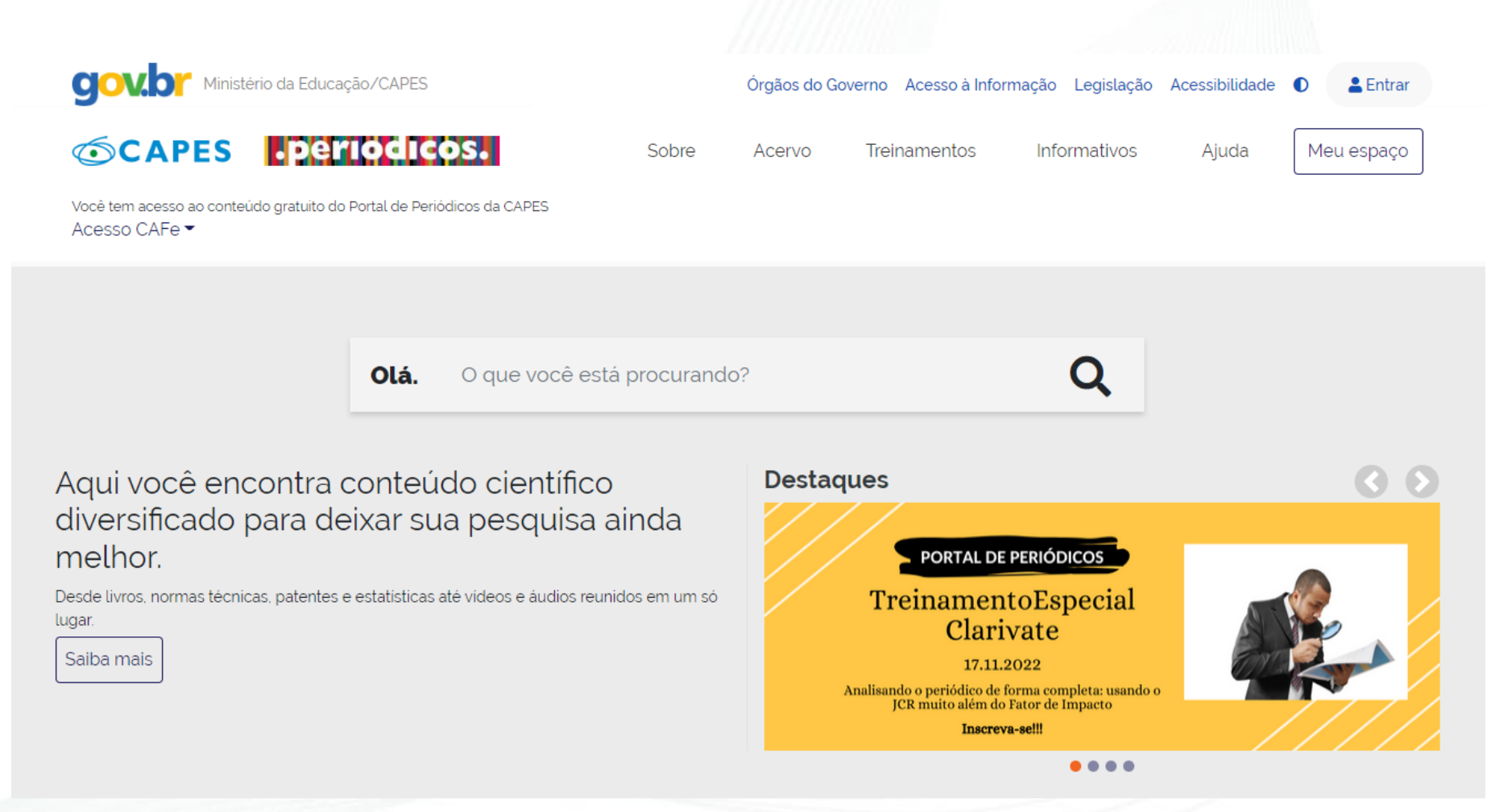

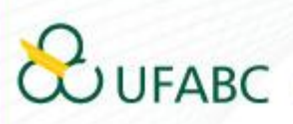

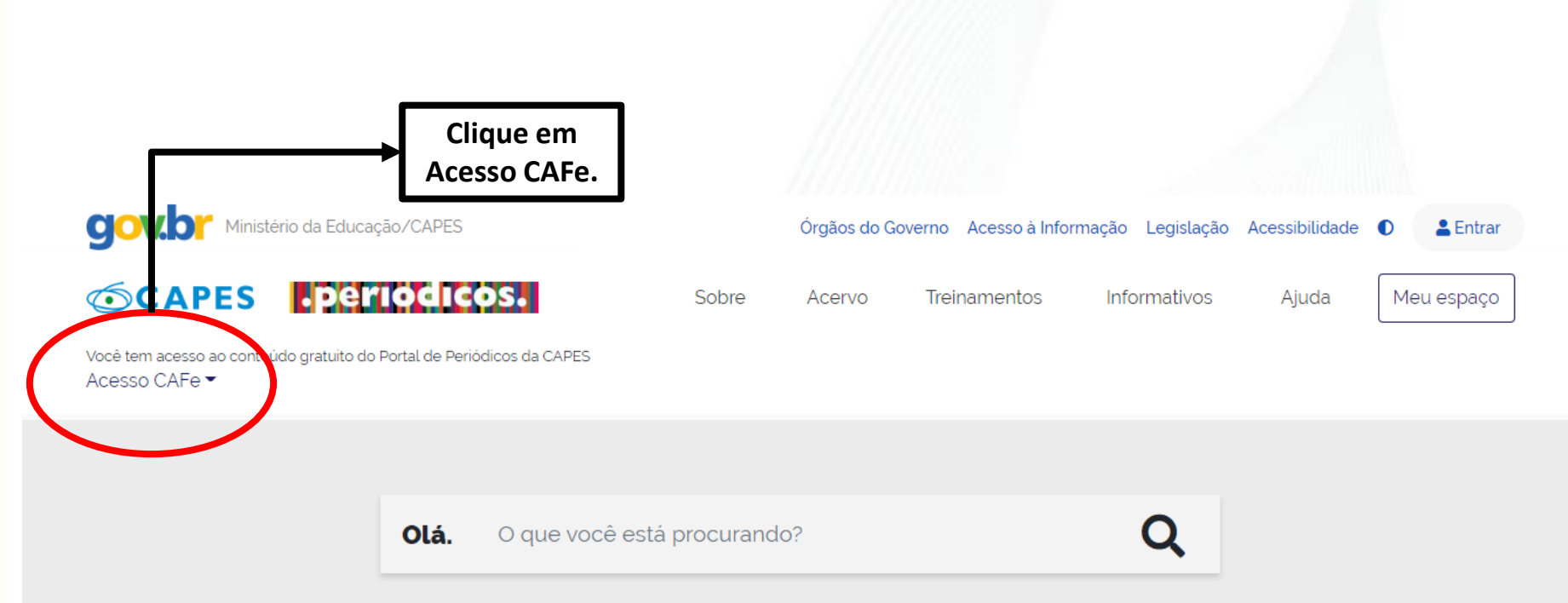

Aqui você encontra conteúdo científico diversificado para deixar sua pesquisa ainda melhor.

Desde livros, normas técnicas, patentes e estatísticas até vídeos e áudios reunidos em um só lugar.

Saiba mais

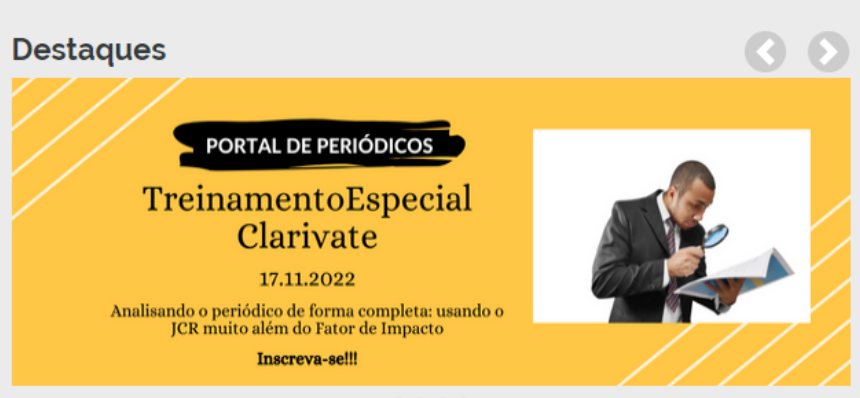

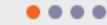

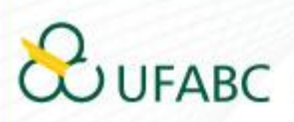

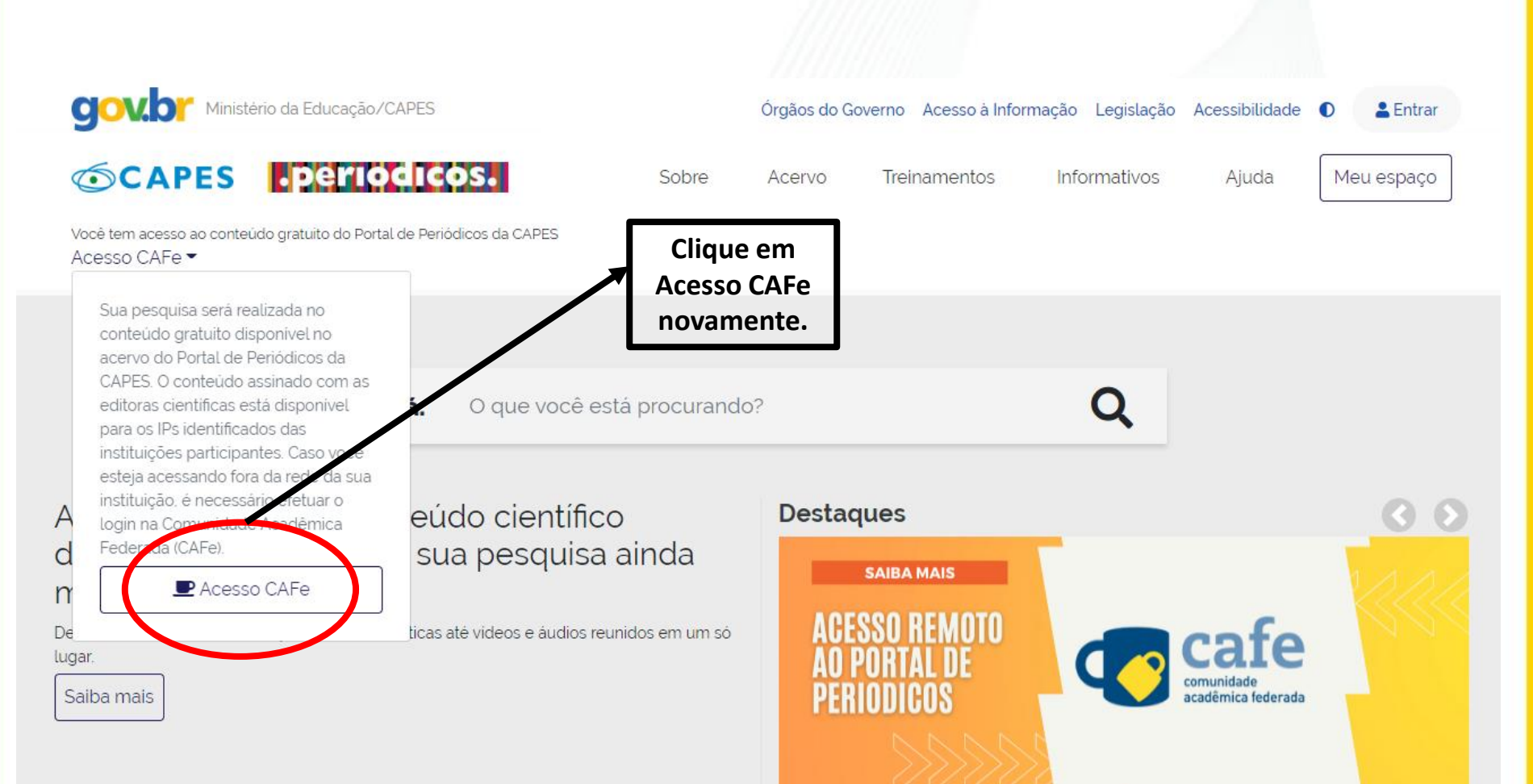

....

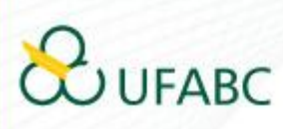

| A Laura Cata                                                                                                    | No campo "Selecione uma                                                                                                    |
|----------------------------------------------------------------------------------------------------|----------------------------------------------------------------------------------------------------|
| Acesso CAFe                                                                                                    | instituição", digite: UFABC.                                                                                                    |
| Esta opção permite o acesso remoto ao conteúdo assinado do Portal de Periódicos da CAT                                                                                                   | PES disponível para sua instituição.                                                                                                    |
| Este serviço e provido peras instituções paracipantes, ou seja, o nome de usuano e serina<br>biblioteca de sua instituição.                                                              | rpara acesso deverir ser verinicados junito a equipe de 11 ou dever                                                                                                    |
| Para utilizar a identificação por meio da CAPe, sua instituição deve aderir a esse serviço pro<br>para mais informações e acesse também o Tutorial para entender o passo a passo do aces | ovido pela kede Nacional de Ensino e Pesquisa (1999). Cuque aqui<br>sso remoto.                                                                                                    |
|                                                                                                    |                                                                                                    |
| Selecione uma instituição                                                                                                    |                                                                                                    |
|                                                                                                    |                                                                                                    |
|                                                                                                    |                                                                                                    |
|                                                                                                    | Orgãos do Governo       Acesso à Informação       Legislação       Acessibilidade       0                                                                                                    |
|                                                                                                    | CAPES PERIODICOS. Sobre Acervo Treinamentos Informativos Ajuda Meu espaç                                                                                                    |
|                                                                                                    |                                                                                                    |
|                                                                                                    | Vocé tem acesso ao conteúdo gratuito do Portal de Periódicos da CAPES.<br>Acesso CAFe ←                                                                                                    |
|                                                                                                    | Você tem acesso ao conteúdo gratuito do Portal de Periódicos da CAPES<br>Acesso CAFe ←                                                                                                    |
|                                                                                                    | Vocé tem acesso ao conteúdo gratuito do Portal de Periódicos da CAPES<br>Acesso CAFe ←<br>Acesso Cafe<br>Acesso CAFe                                                                                                    |
|                                                                                                    | Vocé tem acesso ao conteúdo gratuito do Portal de Periódicos da CAPES.<br>Acesso CAFe ▼   Acesso Cafe   Esta opção permite o acesso remoto ao conteúdo assinado do Portal de Periódicos da CAPES disponível para sua instituição.<br>Este serviço é provido pelas instituições participantes, ou seja, o nome de usuário e senha para acesso devem ser verificados junto à equipe de TI ou de biblioteca de sua instituição.                                                                                                    |
|                                                                                                    | Vocé tem acesso ao conteúdo gratuito do Portal de Periódicos da CAPES<br>Acesso CAFe ←<br>Acesso Cafe<br>Esta opção permite o acesso remoto ao conteúdo assinado do Portal de Periódicos da CAPES disponível para sua instituição.<br>Esta opção permite o acesso remoto ao conteúdo assinado do Portal de Periódicos da CAPES disponível para sua instituição.<br>Esta opção permite o acesso remoto ao conteúdo assinado do Portal de Periódicos da CAPES disponível para sua instituição.<br>Esta opção permite o acesso remoto ao conteúdo assinado do Portal de Periódicos da CAPES disponível para sua instituição.<br>Bara utilizar a identificação por meio da CAFe. sua instituição deve aderir a esse serviço provido pela Rede Nacional de Ensino e Pesquisa (RNP). Clique aqui<br>para mais informações e acesse também o Tutorial para entender o passo a passo do acesso remoto. |
| Depois de selecionar, basta clic                                                                                                    | Vocé tem acesso ao conteúdo gratuito do Portal de Periódicos da CAPES         Acesso CAFe →                                                                                                    |

| Seu usuário      | Aparecerá a tela para acess<br>pela instituição.<br>Basta inserir o mesmo<br>usuário e senha utilizados n |
|------------------|----------------------------------------------------------------------------------------------------|
| Senha            | seu e-mair institucional.                                                                                 |
| Salvar meu login |                                                                                                    |
| Entrar           | Clique em ENTRAR.                                                                                         |
| Recuperar senha  |                                                                                                    |
|                  |                                                                                                    |

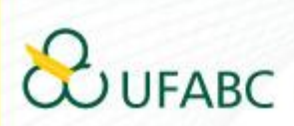

Universidade Federal do ABC

Você está prestes a acessar o serviço: www.periodicos.capes.gov.br de CAPES

#### Informações a enviar para o Serviço

| brEduAffiliationType   |  |
|------------------------|--|
| brPersonCPF            |  |
| commonName             |  |
| eduPersonAffiliation   |  |
| eduPersonPrincipalName |  |
| email                  |  |
| surname                |  |

As informações acima serão compartilhadas com o provedor de serviço se você continuar. Você concorda em liberar essas informações toda vez que acessar este serviço?

Selecione a duração do consentimento de liberação:

- O Perguntar novamente no próximo login
  - · Eu concordo em enviar minhas informações desta vez.
- Pergunte novamente se as informações mudarem.
  - Eu concordo em enviar automaticamente as mesmas informações para este serviço no futuro.

#### Não me pergunte novamente

• Eu concordo em enviar todas as minhas informações para qua

Esta configuração pode ser alterada a qualquer momento marcando a correspondente na tela de login.

Rejeitar Aceitar

7) Caso esteja de acordo com as condições, clicar em "Aceitar".

## 

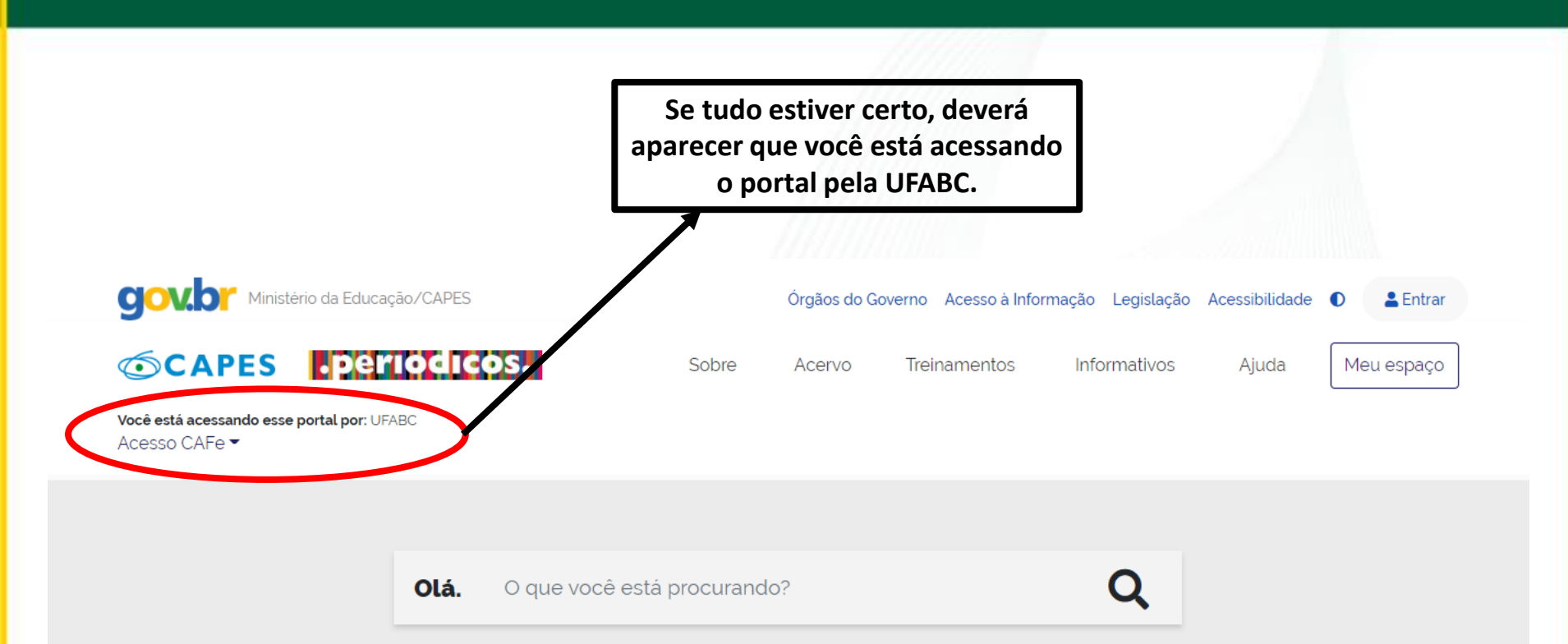

Aqui você encontra conteúdo científico diversificado para deixar sua pesquisa ainda melhor.

Desde livros, normas técnicas, patentes e estatísticas até videos e áudios reunidos em um só lugar.

Saiba mais

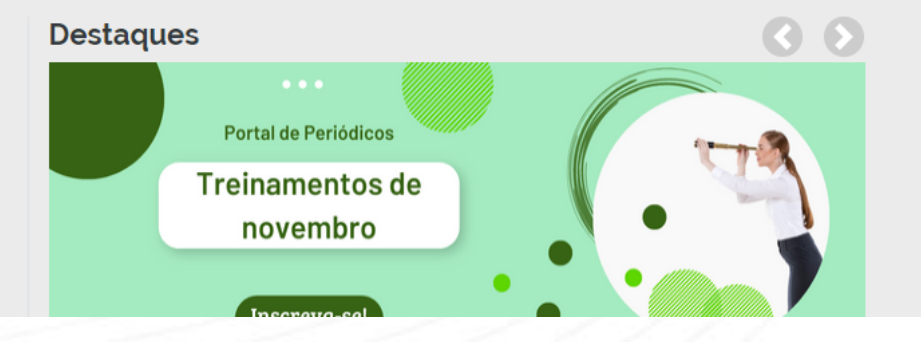

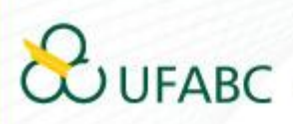

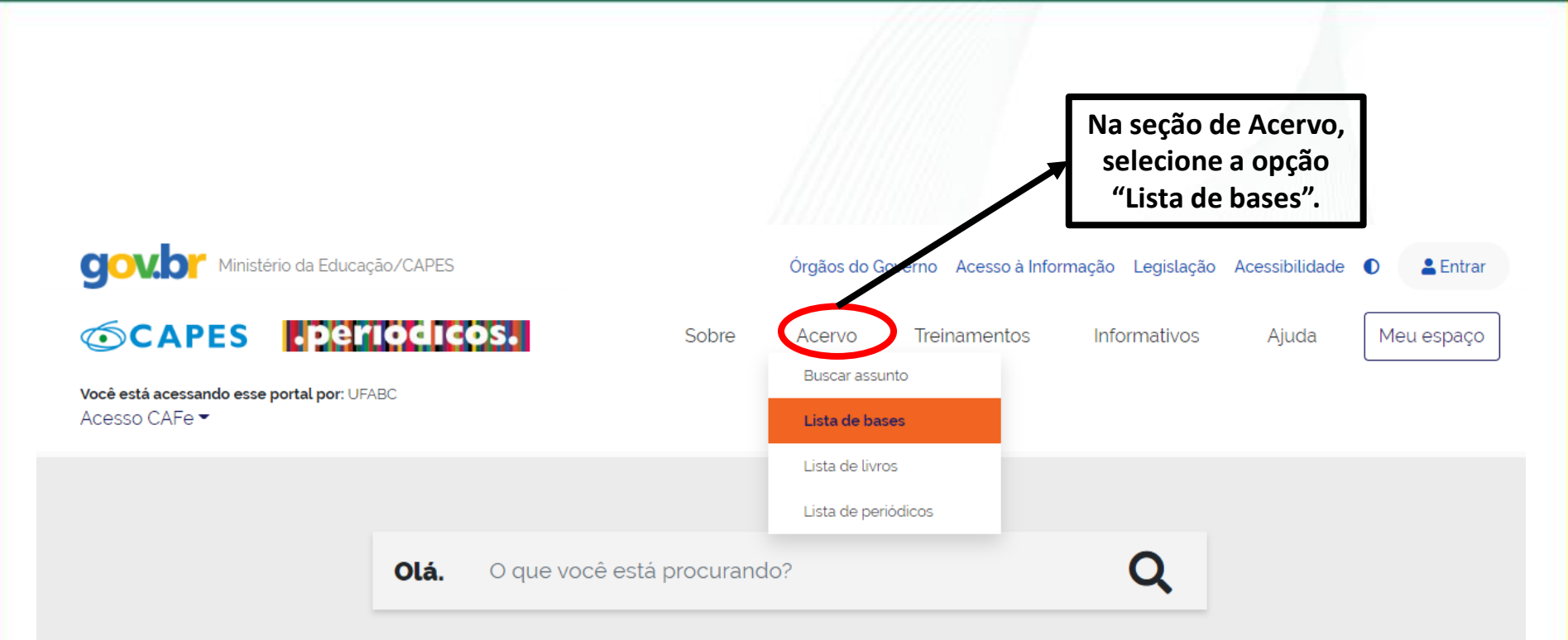

### Aqui você encontra conteúdo científico diversificado para deixar sua pesquisa ainda melhor.

Desde livros, normas técnicas, patentes e estatísticas até videos e áudios reunidos em um só lugar.

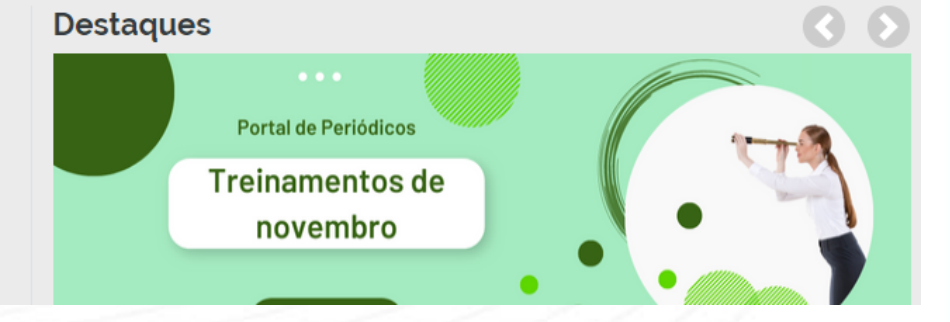

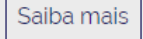

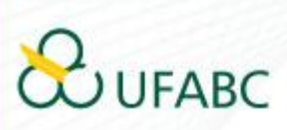

#### Lista de bases

As bases de dados reúnem diversos tipos de conteúdo científico, sejam artigos, resumos, referências, estatísticas, teses, dissertações, material audiovisual, dentre outros. A pesquisa por bases permite a consulta de três formas: por título, por área do conhecimento ou avançada, na qual é possível combinar algumas informações. Na primeira opção, busca por título, é possível localizar uma base de dados pelo nome, letra inicial ou verificar a lista completa. Caso a consulta seja feita por área do conhecimento, são relacionadas as subáreas e a quantidade de bases disponíveis em cada uma. A busca avançada permite associar campos como editor responsável, tipo de conteúdo, bases nacionais ou de acesso gratuito.

Os treinamentos on-line do Portal de Periódicos da CAPES são gratuítos e ensinam como otimizar a pesquisa por meio de cada tipo de busca.

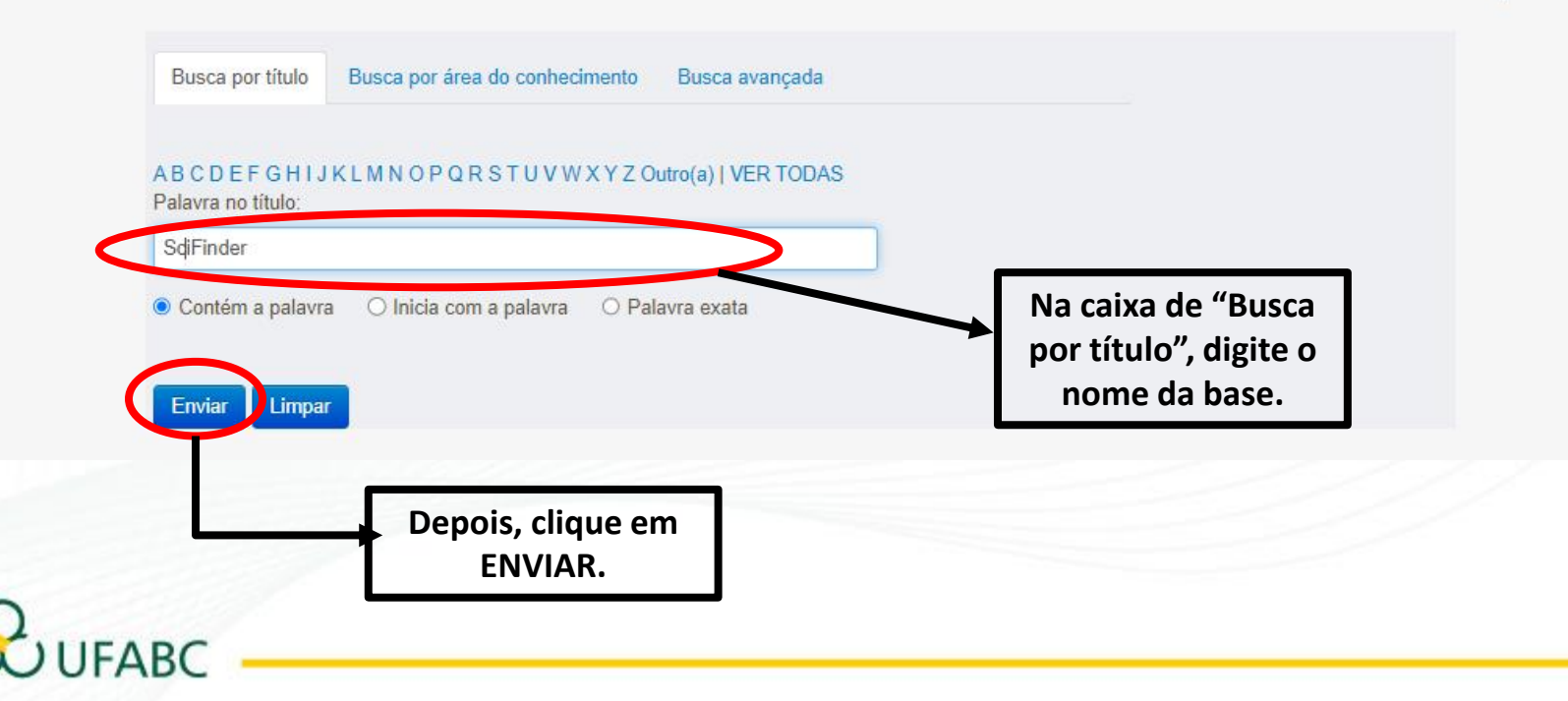

Ajuda

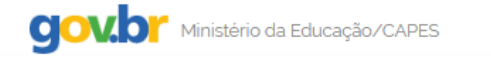

#### **©CAPES** .periodicos.

Você está acessando esse portal por: UFABC Acesso CAFe ▼

#### 🗥 🔪 Acervo 👌 Lista de bases

#### Lista de bases

As bases de dados reúnem diversos tipos de conteúdo científico, sejam artigos, resumos, referências, estatísticas, teses, dissertações, material audiovisual, dentre outros. A pesquisa por bases permite a consulta de três formas: por título, por área do conhecimento ou avançada, na qual é possível combinar algumas informações. Na primeira opção, busca por título, é possível localizar uma base de dados pelo nome, letra inicial ou verificar a lista completa. Caso a consulta seja feita por área do conhecimento, são relacionadas as subáreas e a quantidade de bases disponíveis em cada uma. A busca avançada permite associar campos como editor responsável, tipo de conteúdo, bases nacionais ou de acesso gratuito.

Acervo

Os treinamentos on-line do Portal de Periódicos da CAPES são gratuitos e ensinam como otimizar a pesquisa por meio de cada tipo de busca.

Sobre

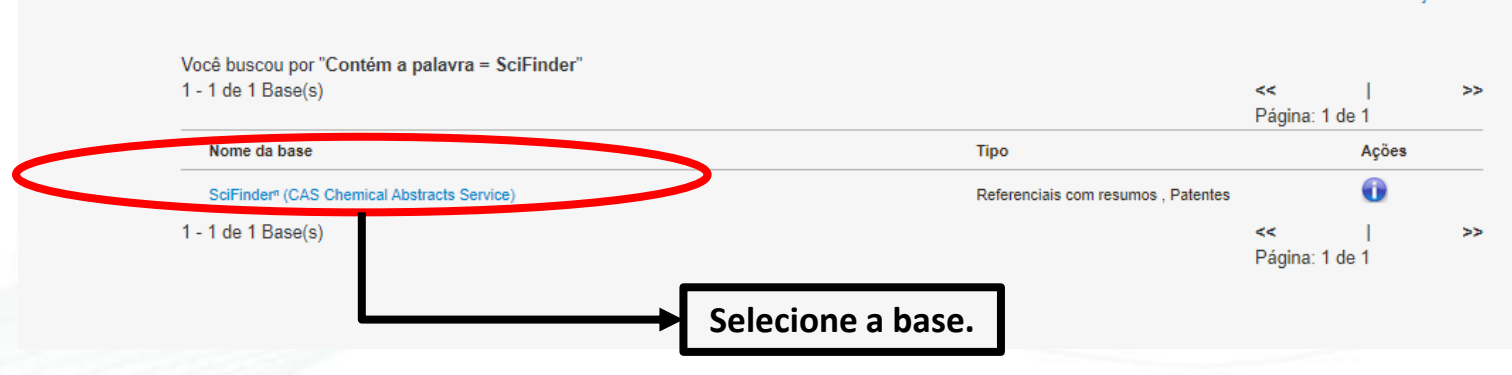

Ajuda

Ajuda

💄 Entrar

Meu espaço

Órgãos do Governo Acesso à Informação Legislação Acessibilidade 🚺

Treinamentos

Informativos

## SUFABC

#### Redirecionando

O Portal irá redirecionar a navegação Você está saindo do Metalib. O site pode não ter conformidade com padrões de acessibilidade. Se a página não for automaticamente redirecionada clique no botão " Conectar à Interface Nativa " abaixo. para outra página do Portal da Capes. Conectar à Interface Nativa gov.br Ministério da Educação/CAPES Órgãos do Governo Acesso à Informação Legislação Acessibilidade 💄 Entrar CAPES Deriodicos. Sobre Acervo Treinamentos Informativos Ajuda Meu espaço

Você está acessando esse portal por: UFABC Acesso CAFe ▼

FARC

🟫 〉 Scifinder

#### SciFinder - a CAS solution

O SciFinder é a plataforma de buscas por informações científicas e tecnológicas desenvolvida pelo CAS – Chemical Abstracts Service – que permite o acesso a informações relacionadas às áreas de Química Orgânica, Química Inorgânica, Físicoquímica, Química Analítica; Engenharia Química, Processamento de Petróleo, Tintas, Revestimentos; Engenharia Sanitária, Poluição do Ar e da Água, Tratamento de Residuos; Ciências Ambientais; Farmacologia, Toxicologia; Medicina Experimental; Biologia Celular e Molecular, Genética, Genoma, Proteoma; Bioquímica, Microbiologia, Enzimologia; Alimentos; Física, Química e Engenharia de Materiais, Polímeros, Elastômeros, Ligas, Cerâmica e etc.

No SciFinder é possível realizar a busca por três maneiras distintas: referências, substâncias e reações químicas.

A busca por referências é feita em documentos de patentes, artigos científicos, teses, livros, casos clínicos, relatórios, compêndios de eventos, entre outros.

A busca por substâncias pode ser feita por estruturas químicas, nomes de substâncias, números CAS, fórmulas moleculares e propriedades e a busca reações químicas traz resultados sobre reagentes, produtos, solventes, catalisadores e condições de reação.

O SciFinder também traz informações regulatórias, sobre atividade biológica, moléculas alvo, patentes contendo estruturas Markush, anterioridade e catálogos de fornecedores de materiais de partida.

ara utilizzara base e necessario registrar-se, e este registro pode ser realizado, pla soquinte link

http://buscador-periodicos-capes-gov-br.ez42.periodicos.capes.gov.br/scifinder.htm informar o Su e-mail institucional que será registrado como o seu

Para mais informações: https://www-cas.ez42.periodicos.capes.gov.br/products/scifinder

O acesso à plataforma se dá por meio do seguinte link: https://scifinder-cas.ez42.periodicos.capes.gov.br/

Para realizar o cadastro na base, basta clicar no link indicado.

Atenção: para fazer o cadastro, o bloqueador de pop-ups deve estar desativado.

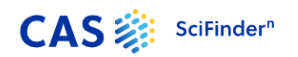

#### Welcome to SciFinder<sup>®</sup>

SciFinder<sup>®</sup> provides access to the world's most comprehensive and reliable collection of scientific research information. We're going to register you as a provident scient scie

CAS 🔅 SciFinder<sup>n</sup>

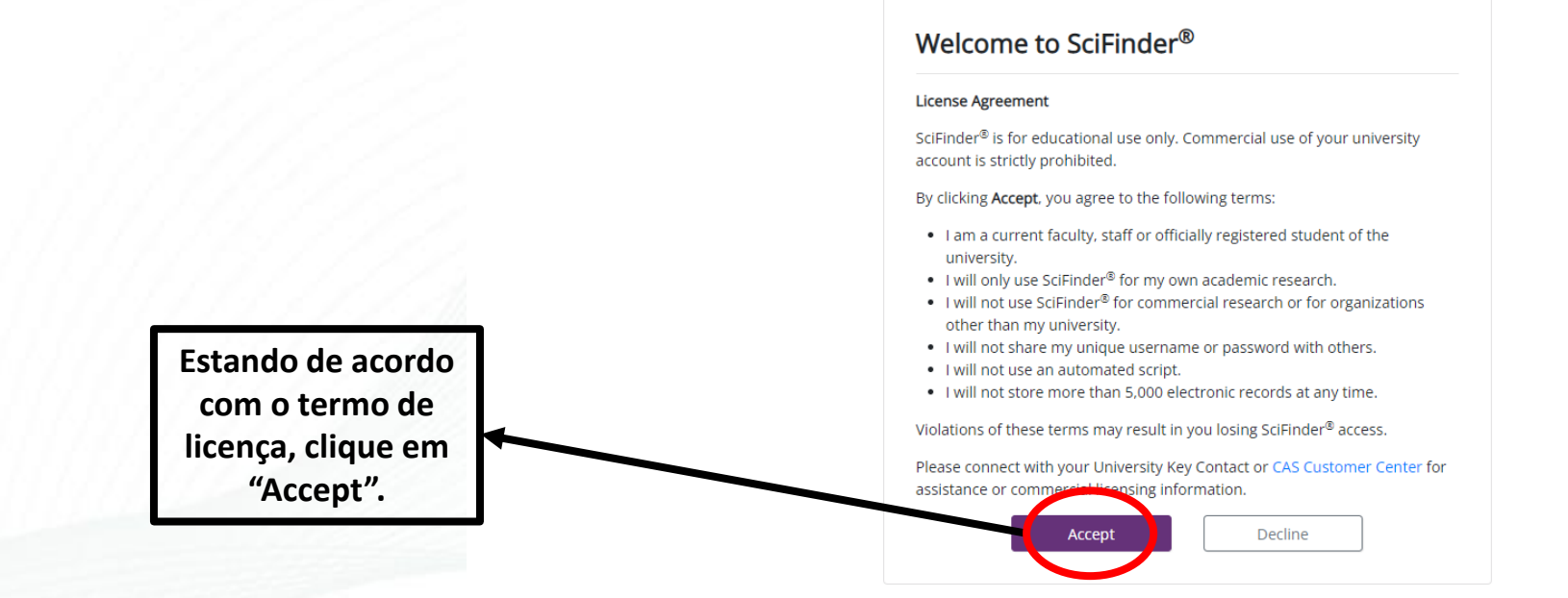

Clique em NEXT.

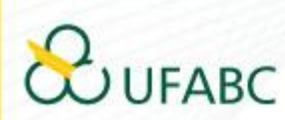

Copyright © 2022 American Chemical Society. All Rights Reserved. | 京ICP备13047075号-3

| Contact Information        |          | utilizando o se<br>institucio                                                               | eu e-mail<br>nal. Aparecerá a<br>informação sobre o                                                                                                    |
|----------------------------|----------|---------------------------------------------------------------------------------------------|----------------------------------------------------------------------------------------------------|
| Last Name<br>Email Address |          |                                                                                             | envio de um e-mai<br>para completar o<br>cadastro na SciFinde                                                                                               |
| Confirm Email Address      |          | CAS 🔅 SciFinder                                                                             |                                                                                                    |
| Phone Number (Optional)    |          |                                                                                             |                                                                                                    |
| Area of Research           |          |                                                                                             | Almost Finished                                                                                                    |
| Select one                 | ~        |                                                                                             |                                                                                                    |
| Job Title                  |          |                                                                                             | Thank you for completing the initial step in registering to use SciFinder <sup>®</sup> !                                                                    |
| Select one                 | ×        |                                                                                             | You will receive an email message from CAS that includes a link and<br>instructions for completing the registration process. <i>You must click the link</i> |
| Username Password Password | <u>.</u> |                                                                                             |                                                                                                    |
| Re-enter Password          | Este     | é O SciFinder Regis                                                                         | tration - Your Confirmation Required                                                                                                    |
| Security Information       | conte    | UCO De Para                                                                                 | registration@cas.org 上                                                                                                    |
| Security Question          | do e-r   | nail Responder pa                                                                           | ara no-reply@cas.org 上                                                                                                    |
| Select one                 | v que s  | erá Data                                                                                    | Hoje 11:54                                                                                                    |
| 1                          | envia    | From: CAS                                                                                   |                                                                                                    |
| Answer                     | envia    | Dear Friccomini,                                                                            |                                                                                                    |
| Answer                     |          | To complete your SciFinder                                                                  | registration, you must click the link provided below                                                                                                    |
| Register Clear All         |          |                                                                                             | a company on the langest strategy in the lange of the second state                                                                                          |
| Register Clear All         |          | https://scifinder.cas.org/reg                                                               | one use and will expire within 48 h mrs                                                                                                    |
| Register Clear All         |          | https://scifinder.cas.org/red<br>This link is valid for only<br>If you need assistance at a | r one use and will expire within 48 hours.<br>ny time, consult the key contact at your organization.                                                        |
| Register Clear All         |          | https://scifinder.cas.org/red<br>This link is valid for only<br>If you need assistance at a | one use and will expire within 48 hours.<br>ny time, consult the key contact at your organization.                                                          |

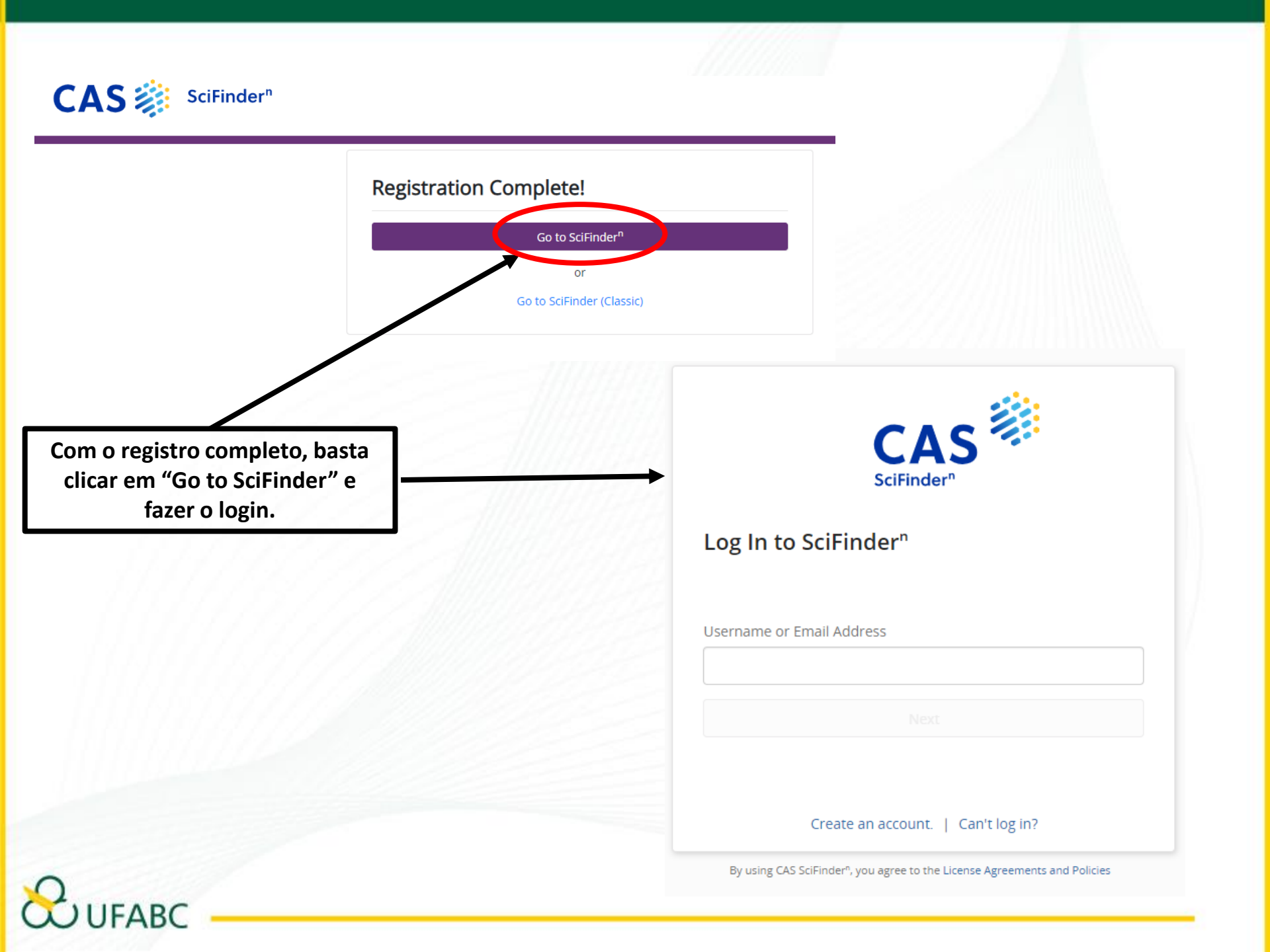

| CAS 🔅 SciFinder*               | Saved and Alerts                                                                                     |
|--------------------------------|----------------------------------------------------------------------------------------------------|
| Searching for                  | All Answer Types                                                                                     |
| & All                          | Search by Keyword, Substance Name, CAS RN, Patent Number, PubMed ID, AN, CAN, and/or DOI. Learn More |
| Substances                     | Enter a query Q Draw                                                                                 |
| A Reactions                    |                                                                                                    |
| References                     |                                                                                                    |
| 🐂 Suppliers                    |                                                                                                    |
| Biosequences                   |                                                                                                    |
| Retrosynthesis                 |                                                                                                    |
|                                |                                                                                                    |
|                                |                                                                                                    |
| Copyright © 2022 American Cher | mical Society. All Rights Reserved.   京ICP备13047075号-3 Help Contact Us Lega                          |
| 1111010022                     |                                                                                                    |

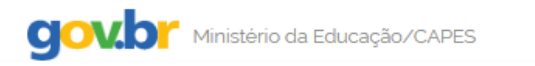

Órgãos do Governo 🛛 Acesso à Informação 🖉 Legislação Acessibilidade 🌒 👘 💄 Entrar

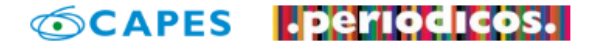

Sobre

Acervo Treinamentos

Informativos

Ajuda

Meu espaço

Você está acessando esse portal por: UFABC Acesso CAFe ▼

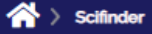

FARC

#### SciFinder - a CAS solution

O SciFinder é a plataforma de buscas por informações científicas e tecnológicas desenvolvida pelo CAS – Chemical Abstracts Service – que permite o acesso a informações relacionadas às áreas de Química Orgânica, Química Inorgânica, Físicoquímica, Química Analítica; Engenharia Química, Processamento de Petróleo, Tintas, Revestimentos; Engenharia Sanitária, Poluição do Ar e da Água, Tratamento de Residuos; Ciências Ambientais; Farmacologia, Toxicologia; Medicina Experimental; Biologia Celular e Molecular, Genética, Genoma, Proteoma; Bioquímica, Microbiologia, Enzimologia; Alimentos; Física, Química e Engenharia de Materiais, Polímeros, Elastômeros, Ligas, Cerâmica e etc.

No SciFinder é possível realizar a busca por três maneiras distintas: referências, substâncias e reações químicas.

A busca por referências é feita em documentos de patentes, artigos científicos, teses, livros, casos clínicos, relatórios, compêndios de eventos, entre outros.

A busca por substâncias pode ser feita por estruturas químicas, nomes de substâncias, números CAS, fórmulas moleculares e propriedades e a busca reações químicas traz resultados sobre reagentes, produtos, solventes, catalisadores e condições de reação.

O SciFinder também traz informações regulatórias, sobre atividade biológica, moléculas alvo, patentes contendo estruturas Markush, anterioridade e catálogos de fornecedores de materiais de partida.

Para utilizar a base é necessário registrar-se, e este registro pode ser realizado pelo seguinte link:

http://buscador-periodicos-capes-gov-br.ez42.periodicos.capes.gov.br/scifinder.htm informar o seu e-mail institucional que será registrado como o seu nome de usuário para acesso à Scifinder.

Para mais informações: https://www-cas.ez42.periodicog

O acesso à plataforma se dá por meio do seguinte ok https://scifinder-cas.ez42.periodicos.capes.gov.br,

Para novos acessos à base, pelo Portal da Capes, basta utilizar o acesso pelo link indicado.

Agora, é só navegar!!! O Sistema de Bibliotecas da UFABC se coloca à disposição dos usuários desta ferramenta, para orientações e esclarecimento de eventuais dúvidas.

### E-mail de São Bernardo do Campo:

bibliotecasbc@ufabc.edu.br

E-mail de Santo André:

bibliotecasantoandre@ufabc.edu.br

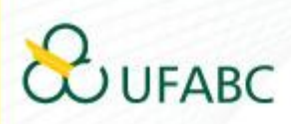